# บทที่ 6

#### การออกแบบจอภาพและแบบฟอร์ม Output

เพื่อให้เป็นการสะควกต่อผู้ใช้, และผู้บริหารระบบ ผู้เขียนได้ออกแบบหน้าจอ เพื่อการ ติดต่อกับผู้ใช้ให้เข้าใจง่าย และรวมไปถึงแบบฟอร์มการเสนอรากา (Proforma Invoice) ตาม รายละเอียดดังข้างล่างนี้ โดยแบ่งเป็นหลักๆตามผู้ใช้ดังนี้

6.1 การออกแบบหน้าหลัก ( Home Page )

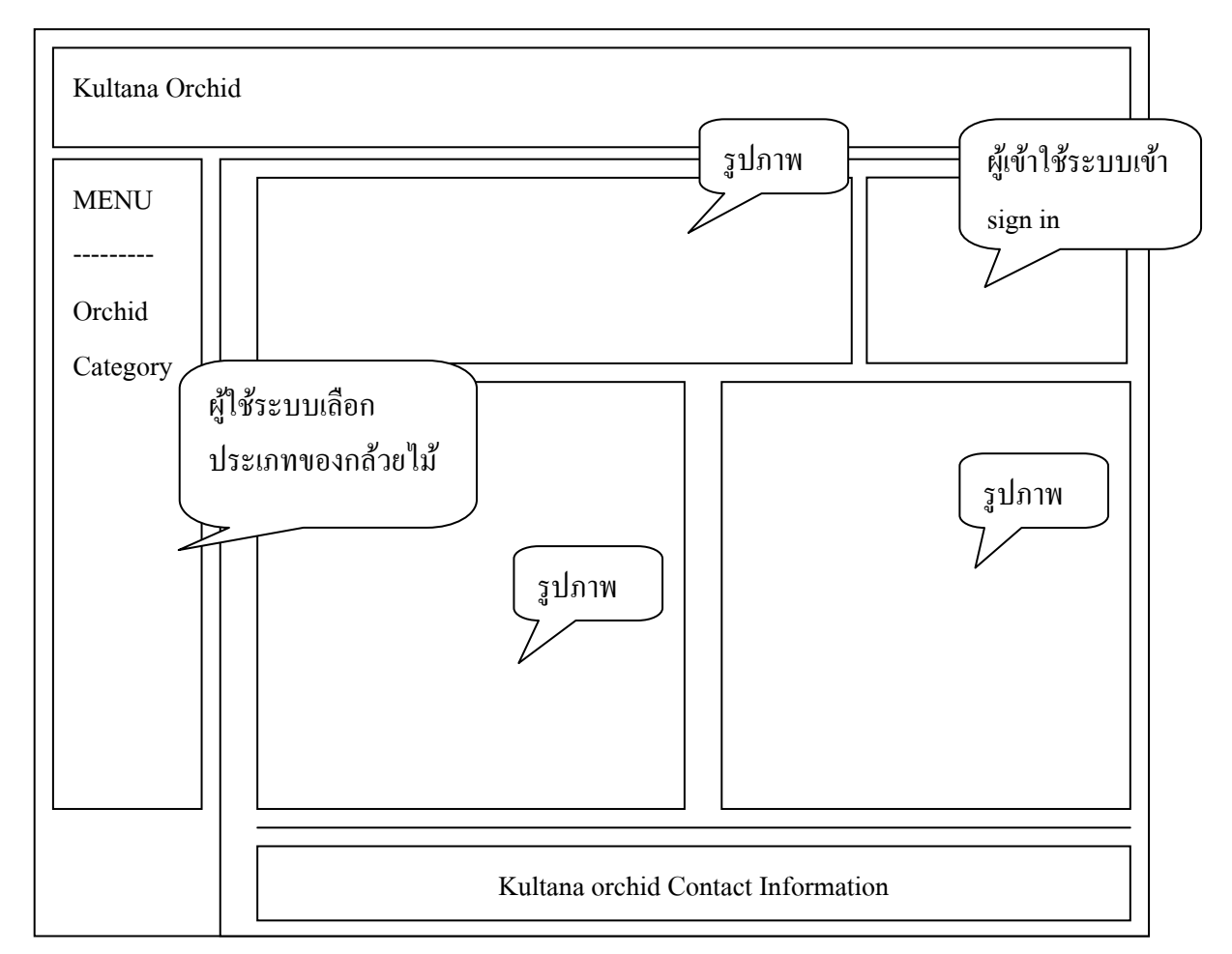

#### รูปที่ 6.1 แสดงการออกแบบหน้าหลัก

## คำอธิบายรูปที่ 6.1 แสดงการออกแบบหน้าหลัก

| ชื่อ         | Default.asp - หน้าหลัก                                                   |
|--------------|--------------------------------------------------------------------------|
| วัตถุประสงค์ | เป็นหน้าแรกสำหรับ สร้างตัวเลือกให้ลูกค้าสามารถเลือกใช้บริการในส่วนต่าง ๆ |
|              | <b>ของเว็บไซต์</b>                                                       |

| ผู้ใช้   | ลูกค้า และผู้บริหารระบบ                                           |
|----------|-------------------------------------------------------------------|
| หมายเหตุ | - รูปแบบของหน้าหลักจะเปลี่ยนแปลงไป ตามความเหมาะสม เพื่อให้เป็นที่ |
|          | น่าสนใจแก่ลูกค้า                                                  |

#### 6.2 การออกแบบในส่วนของสมาชิก

6.2.1 การออกแบบจอภาพการยอมรับเงื่อนไขการสมักรสมาชิก

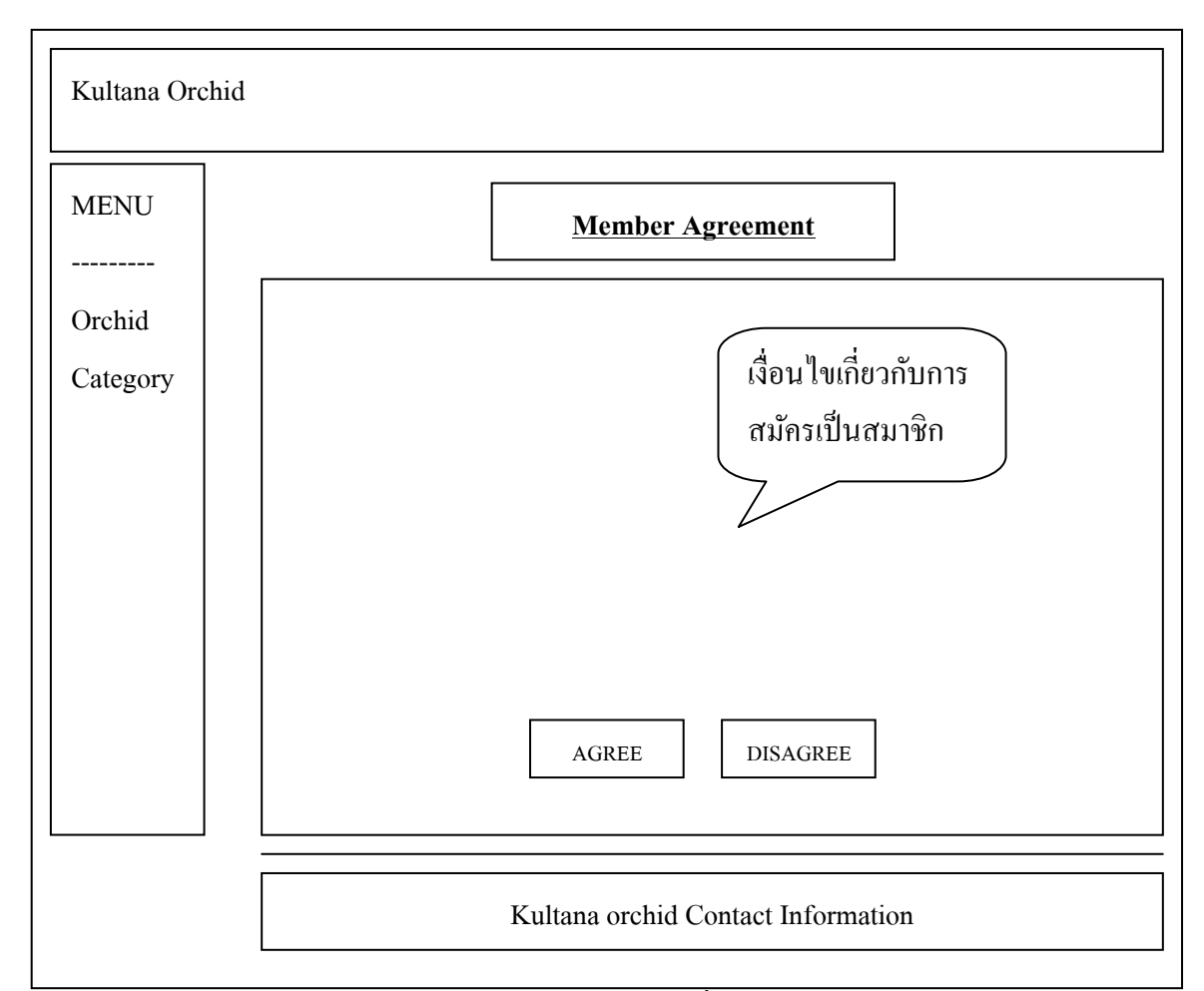

รูป 6.2 แสดงการออกแบบจอภาพการยอมรับเงื่อนไขการสมัครสมาชิก

#### คำอธิบายรูป 6.2 แสดงการออกแบบจอภาพการยอมรับเงื่อนไขการสมัครสมาชิก

| สื่อ         | agree.asp - จอภาพการยอมรับเงื่อนไขการสมัครสมาชิก                        |
|--------------|-------------------------------------------------------------------------|
| วัตถุประสงค์ | เป็นหน้าสำหรับ แสดงเงื่อนไข ในการสมัครสมาชิก และสิทธิของสมาชิกได้รับ    |
| ผู้ใช้       | ลูกค้ำ                                                                  |
| หมายเหตุ     | - เมื่อลูกค้ายินยอมตามรายละเอียดที่กำหนดไว้ เลือกที่ "AGREE" ระบบจะเข้า |
|              | สู่หน้าการกรอกรายละเอียดของลูกค้า                                       |
|              | - หากลูกค้าไม่ยินยอม เลือกที่ "DISAGREE" ระบบจะกลับไปที่หน้าหลัก        |

| Kultana Orch       | id                                                                                                    |
|--------------------|----------------------------------------------------------------------------------------------------|
| MENU               | Customer Information                                                                                                    |
| Orchid<br>Category | Customer Information         Name :         Company :         Address :         Guntry :         Tel. :         Fax :         Web Site : |
|                    | Kultana orchid Contact Information                                                                                                    |

## 6.2.2 การออกแบบจอภาพสำหรับการกรอกรายละเอียดของลูกค้าที่ต้องการสมัครสมาชิก

#### รูป 6.3 แสดงการออกแบบจอภาพการสมัครสมาชิก

## คำอธิบายรูป 6.3 แสดงการออกแบบจอภาพการสมัครสมาชิก

| รื่อ         | member_reg.asp - จอภาพการสมัครสมาชิก                                |  |
|--------------|---------------------------------------------------------------------|--|
| วัตถุประสงค์ | เป็นหน้าที่ให้ลูกค้ากรอกรายละเอียดการลงทะเบียนลูกค้า เพื่ออำนวยความ |  |
|              | สะควกในการซื้อสินค้าครั้งต่อไป                                      |  |
| ผู้ใช้       | ลูกค้ำ                                                              |  |
| หมายเหตุ     | - เมื่อลูกค้ากรอกรายละเอียดครบ แล้วเลือกที่ "Submit" ระบบจะทำการ    |  |
|              | ตรวจสอบข้อมูลที่ลูกค้ากรอกในเบื้องต้น และทำการบันทึกข้อมูลลง        |  |
|              | ฐานข้อมูลของลูกค้าต่อไป                                             |  |

6.2.3 การออกแบบจอภาพหลักของส่วนของสมาชิก

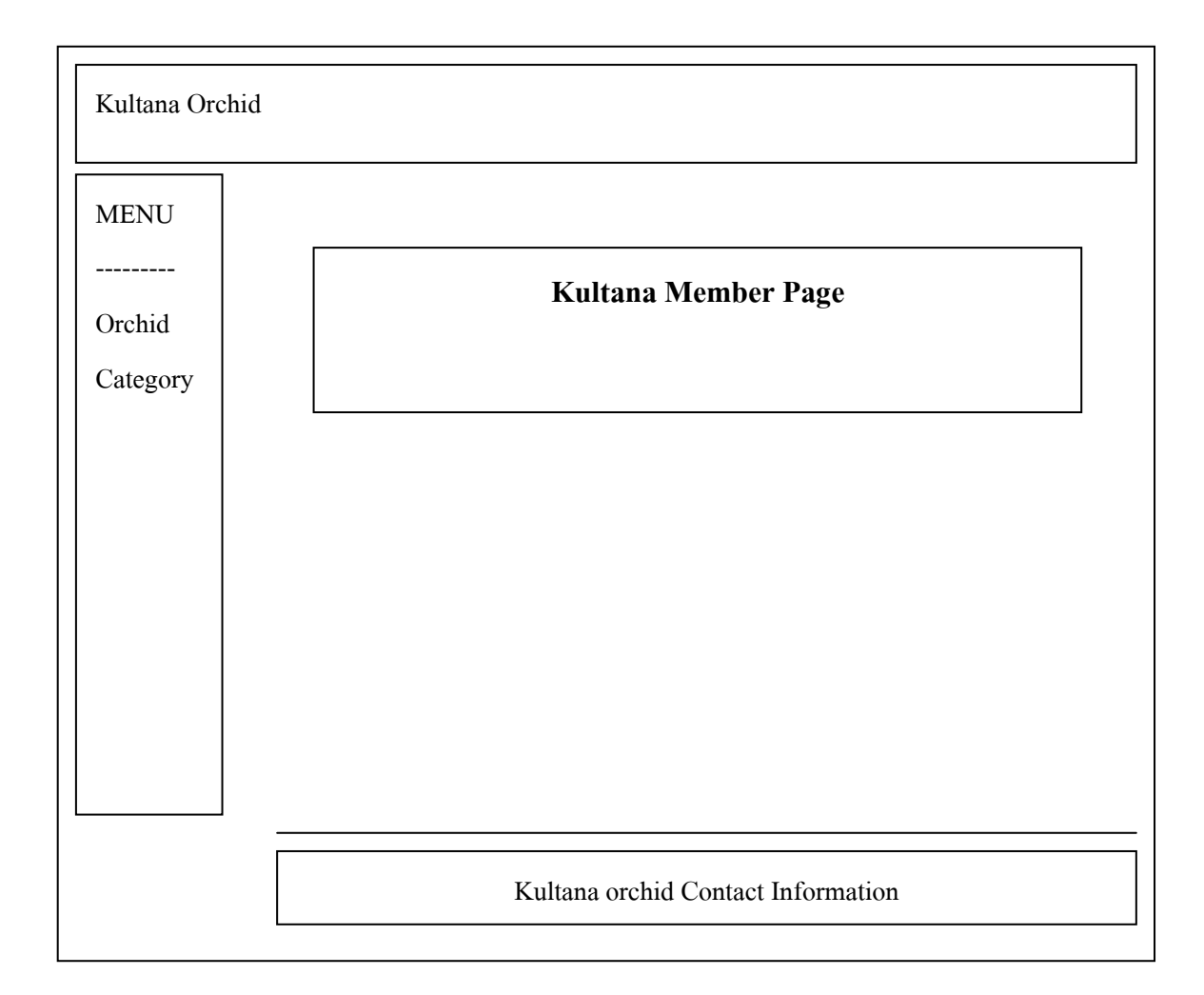

#### รูป 6.4 แสดงการออกแบบจอภาพหลักในส่วนของสมาชิก

|              | ъ                                                                       |
|--------------|-------------------------------------------------------------------------|
| รื่อ         | member_main.asp - จอภาพหลักของส่วนของสมาชิก                             |
| วัตถุประสงค์ | เป็นหน้าหลักของส่วนของสมาชิก                                            |
| ผู้ใช้       | ลูกค้ำ                                                                  |
| หมายเหตุ     | - เมื่อลูกค้า Login เข้าระบบจากหน้าแรกแล้ว เมื่อตรวจสอบแล้วว่าถูกต้องจะ |
|              | นำเข้ายังส่วนนี้ เพื่อคำเนินกิจกรรมต่าง ๆ ต่อไป                         |

คำอธิบายรูป 6.4 แสดงการออกแบบจอภาพหลักในส่วนของสมาชิก

| Kultana Orch       | id                                  |
|--------------------|-------------------------------------|
| MENU               | Edit Customer Profile               |
| Orchid<br>Category | Customer Information         Name : |
|                    | Kultana orchid Contact Information  |

#### 6.2.4 การออกแบบจอภาพสำหรับการแก้ไขข้อมูลรายละเอียคสมาชิก

รูป 6.5 แสดงการออกแบบจอภาพสำหรับให้สมาชิกแก้ไขข้อมูลส่วนตัว

| รื่อ         | edit_profile.asp - จอภาพการแก้ไขข้อมูลส่วนตัวของสมาชิก                      |  |
|--------------|-----------------------------------------------------------------------------|--|
| วัตถุประสงค์ | เป็นหน้าสำหรับให้ลูกค้าได้ทำการแก้ไขรายละเอียดข้อมูลส่วนตัว เช่น e-mail ที่ |  |
|              | ใช้ในการติดต่อสั่งซื้อ เป็นต้น โดยจะสามารถเข้าจอภาพนี้ได้จากการ Login ใน    |  |
|              | หน้าหลัก และเลือกที่เมนูในส่วนของสมาชิก                                     |  |
| ผู้ใช้       | ลูกค้า                                                                      |  |
| หมายเหตุ     | - เมื่อลูกค้ากรอกรายละเอียดครบ แล้วเลือกที่ "Submit" ระบบจะทำการ            |  |
|              | ตรวจสอบข้อมูลที่ลูกค้ากรอกในเบื้องต้น และทำการแก้ไขข้อมูลใน                 |  |
|              | ฐานข้อมูลของลูกค้าต่อไป                                                     |  |

#### คำอธิบายรูป 6.5 แสดงการออกแบบจอภาพสำหรับให้สมาชิกแก้ไขข้อมูลส่วนตัว

| MENU     |          |             | Search                |
|----------|----------|-------------|-----------------------|
| Drchid   |          | Member Page |                       |
| Category | Order ID | Date        | Order Status          |
|          | XXXXXX   | XX/XX/XX    | XXXXXXX               |
|          | XXXXXX   | XX/XX/XX    | XX ข้อมูลของสินค้าที่ |
|          | XXXXXX   | XX/XX/XX    | XX สั่งซื้อ           |
|          | XXXXXX   | XX/XX/XX    | XXXY                  |
|          | XXXXXX   | XX/XX/XX    | XXXXXXX               |
|          | XXXXXX   | XX/XX/XX    | XXXXXXX               |
|          |          |             |                       |

## 6.2.5 การออกแบบจอภาพสำหรับลูกค้ำตรวจสอบรายการสั่งซื้อ

รูป 6.6 แสดงการออกแบบจอภาพสำหรับลูกค้าตรวจสอบรายการสั่งซื้อ

## คำอธิบายรูป 6.6 แสดงการออกแบบจอภาพสำหรับลูกค้าตรวจสอบรายการสั่งซื้อ

| ส่ชอ         | member_order.asp - จอภาพสำหรับลูกค้ำตรวจสอบรายการสั่งซื้อ                            |
|--------------|--------------------------------------------------------------------------------------|
| วัตถุประสงค์ | เป็นหน้าสำหรับให้ลูกค้าได้ทำตรวจสอบรายการสั่งซื้อของตนเอง                            |
| ผู้ใช้       | ลูกค้ำ                                                                               |
| หมายเหตุ     | <ul> <li>ระบบจะทำการเรียงลำดับรายการสั่งซื้อจากล่าสุดไปหารายการแรก ลูกค้า</li> </ul> |
|              | สามารถคลิกที่เลขที่ใบสั่งซื้อเพื่อเข้าไปดูรายละเอียดแต่ละรายการได้                   |

| Kultana Or         | chid                                                                                                    |
|--------------------|----------------------------------------------------------------------------------------------------|
| MENU               | Search<br>Member Page ข้อมูลของสินค้าที่                                                                                                    |
| Orchid<br>Category | ORDER ID : XXX<br>ORDER DATE : XXXXXXXX<br>ORDER DATE : XXXXXXXX<br>ORDER STATUS : XXXXXX                                                                                                    |
|                    | PRODUCT CODE         PRODUCT NAME         UNIT PRICE         QUANTITY         TOTAL           XXX         XXXXXXXXX         XX.XX         S1ยละเอียดสินด้า         X           XXX         XXXXXXXXX         XX.XX         S1ยละเอียดสินด้า         X |
|                    | PLANTS TOTAL : XXXX.XX                                                                                                    |
|                    | Kultana orchid Contact Information                                                                                                    |

# 6.2.6 การออกแบบจอภาพสำหรับลูกค้ำตรวจสอบรายละเอียดการสั่งซื้อ

## รูป 6.7 แสดงการออกแบบจอภาพสำหรับลูกค้ำตรวจสอบรายละเอียดในการสั่งซื้อ

| รื่อ         | member_order_detail.asp - จอภาพสำหรับลูกค้ำตรวจสอบรายละเอียดในการ      |
|--------------|------------------------------------------------------------------------|
|              | สังชั                                                                  |
| วัตถุประสงค์ | เป็นหน้าสำหรับให้ลูกค้าได้ทำตรวจสอบรายละเอียดการสั่งซื้อแต่ละรายการของ |
|              | ตนเอง                                                                  |
| า<br>มีชา    | ลูกค้ำ                                                                 |
| หมายเหตุ     | -                                                                      |

## คำอธิบายรูป 6.7 แสดงการออกแบบจอภาพสำหรับลูกค้ำตรวจสอบรายละเอียดในการสั่งซื้อ

6.2.7 การออกแบบจอภาพสำหรับแสดงการผิดพลาดในการเข้าระบบของลูกค้าและ ผู้บริหารระบบ

| Kultana Orchid |                                                        |
|----------------|--------------------------------------------------------|
| MENU           | Search                                                 |
|                |                                                        |
| Orchid         | LOGIN FAILS !                                          |
| Category       |                                                        |
|                | Incorect E-mail Address or Password, Please Try Again. |
|                | Or Click Here to <u>Register New Member</u>            |
|                |                                                        |
|                |                                                        |
|                |                                                        |
| -              | Kultana orchid Contact Information                     |

รูป 6.8 แสดงการออกแบบจอภาพสำหรับแสดงการผิดพลาคในการเข้าระบบของลูกค้าและ

#### ผู้บริหารระบบ

คำอธิบายรูป 6.8 แสดงการออกแบบจอภาพสำหรับแสดงการผิดพลาดในการเข้าระบบของลูกค้า

และผู้บริหารระบบ

| รื่อ         | Login_fails.asp - จอภาพสำหรับแสดงการผิดพลาดในการเข้าระบบของลูกค้า |
|--------------|-------------------------------------------------------------------|
|              | และผู้บริหารระบบ                                                  |
| วัตถุประสงค์ | เป็นหน้าสำหรับแสดงให้ลูกค้าได้ทราบว่าได้กรอก                      |
| ผู้ใช้       | ลูกค้า และผู้บริหารระบบ                                           |
| หมายเหตุ     | -                                                                 |

6.3.1 การออกแบบจอภาพสำหรับคูรายชื่อกล้วยไม้ แยกตามประเภท

| Kultana Orch                   | nid                                            |
|--------------------------------|------------------------------------------------|
| MENU<br><br>Orchid<br>Category | Category : xxxxxxxxxxxxxxxxxxxxxxxxxxxxxxxxxxx |
|                                | Kultana orchid Contact Information             |

รูป 6.9 แสดงการออกแบบจอภาพแสดงรายชื่อกล้วยไม้แยกตามประเภท

| รื่อ         | product_list.asp – จอภาพการแสดงรายชื่อกล้วยไม้ แยกตามประเภท             |
|--------------|-------------------------------------------------------------------------|
| วัตถุประสงค์ | เป็นหน้าสำหรับให้ลูกค้าดูรายชื่อ รากา และภาพตัวอย่างขนาคเล็กของกล้วยไม้ |
|              | โดยแยกตามประเภทของกล้วยไม้ ตามเมนูทางด้านซ้ายมือ                        |
| ผู้ใช้       | ลูกค้า                                                                  |
| หมายเหตุ     | - ลูกค้าสามารถสั่งซื้อกล้วยไม้ไค้จากหน้านี้เลย หรือจะขอดูรายละเอียดของ  |
|              | กล้วยไม้แต่ละชนิดก่อน ก่อยสั่งซื้อก็ได้                                 |

#### คำอธิบายรูป 6.9 แสดงการออกแบบจอภาพแสดงรายชื่อกล้วยไม้แยกตามประเภท

![](_page_9_Figure_0.jpeg)

#### 6.3.2 การออกแบบจอภาพสำหรับดูรายรายละเอียดของกล้วยไม้ในแต่ละชนิด

#### รูป 6.10 แสคงการออกแบบจอภาพแสคงรายละเอียคกล้วยไม้ในแต่ละชนิค

|                                            | a       | ջ/ կ      | 9/ຄ ເ    | 9      |
|--------------------------------------------|---------|-----------|----------|--------|
| คาครบายรบ 6 10 แสดงการคอกแบบบลอกาพแสดงรายก | າະເຄຍ໑  | ากวย ไม   | ເປັນແຕກະ | หมด    |
|                                            | 1000011 | 101 00 00 |          | 1 1011 |

| ้ชื่อ        | product_detail.asp – จอภาพการแสดงรายละเอียดกล้วยไม้ในแต่ละชนิด           |
|--------------|--------------------------------------------------------------------------|
| วัตถุประสงค์ | เป็นหน้าสำหรับให้ลูกค้าดูรายละเอียดของกล้วยไม้แต่ละชนิดที่ลูกค้าสนใจ โดย |
|              | จะทำการแสดงภาพขนาดใหญ่ของกล้วยไม้ ชื่อ ขนาด รากา สี ฯลฯ                  |
| ผู้ใช้       | ลูกค้ำ                                                                   |
| หมายเหตุ     | - ลูกค้าสามารถสั่งซื้อกล้วยไม้ได้จากหน้านี้ โดยลูกค้าสามารถกรอกจำนวนที่  |
|              | ต้องการสั่งซื้อได้                                                       |

| JU   | Detail in your | cart         |            |            |        |
|------|----------------|--------------|------------|------------|--------|
| id   | Product ID     | Product Name | Quantity   | Price      | Total  |
|      |                | XXXXXXXX     | XX         | XXX.XX     | XXX.XX |
| gory |                | XXXXXXXX     | XX         | XXX.XX     | XXX.XX |
|      |                | XXXXXXXX     | XX         | XXX.XX     | XXX.XX |
|      |                | XXXXXXXX     | XX         | XXX.XX     | XXX.XX |
|      |                | XXXXXXXX     | XX         | XXX.XX     | XXX.XX |
|      |                | XXXXXXXX     | XX         | XXX.XX     | XXX.XX |
|      |                | XXXXXXXX     | XX         | XXX.XX     | XXX.XX |
|      |                |              | Transporta | ation Cost | XXX.XX |
|      |                |              | Total Cost |            | XXX.XX |
|      |                | Reca         |            | Order      |        |

# 6.3.3 การออกแบบจอภาพละเอียดในรายการสั่งซื้อ

รูป 6.11 แสดงการออกแบบจอภาพแสดงรายละเอียดในรายการสั่งซื้อ

| คำอธิบายรูป 6.11 แสดงการออกแบบจอภาพแสดงรายละเอียดในรายการสั่งซื้อ |
|-------------------------------------------------------------------|
|-------------------------------------------------------------------|

| ชื่อ         | additem.asp – จอภาพการแสดงรายละเอียดในรายการสั่งซื้อ                                                                                                    |  |
|--------------|----------------------------------------------------------------------------------------------------|--|
| วัตถุประสงค์ | เป็นหน้าสำหรับให้ลูกค้าดูรายชื่อกล้วยไม้ที่ลูกค้าสั่งซื้อ                                                                                                    |  |
| ผู้ใช้       | ลูกค้ำ                                                                                                    |  |
| หมายเหตุ     | <ul> <li>ระบบจะแสดงรายชื่อกล้วยไม้ที่ลูกค้าสั่งซื้อ จำนวน ราคาต่อหน่วย พร้อมทั้ง<br/>แสดงค่าขนส่งสินค้า และราคารวมทั้งหมด</li> </ul>                                                                                       |  |
|              | <ul> <li>ลูกค้าสามารถเพิ่ม ลดจำนวนกล้วยไม้ที่สั่งซื้อแต่ละชนิดได้ และสามารถ</li> <li>ยกเลิกการสั่งซื้อกล้วยไม้เป็นรายรายการได้ โดยการเลือกรายการ และเลือกที่</li> <li>"Recal" โดยระบบจะทำการกำนวณรายการให้ทันที</li> </ul> |  |

![](_page_11_Figure_0.jpeg)

## 6.3.4 การออกแบบจอภาพสำหรับกรอกรายละเอียคสมาชิกเพื่อยืนยันการสั่งซื้อ

#### รูป 6.12 แสดงการออกแบบจอภาพเพื่อรับข้อมูลลูกค้าเพื่อยืนยันคำสั่งซื้อ

| ชื่อ         | checkout.asp – จอภาพรับข้อมูลลูกค้าเพื่อยืนยันคำสั่งซื้อ                                |  |  |
|--------------|-----------------------------------------------------------------------------------------|--|--|
| วัตถุประสงค์ | เป็นหน้าสำหรับให้ลูกค้ากรอกรายละเอียดส่วนตัว เพื่อยืนยันการสั่งซื้อ                     |  |  |
| ผู้ใช้       | ลูกค้ำ                                                                                  |  |  |
| หมายเหตุ     | - ลูกค้าที่ให้ข้อมูลส่วนตัวกับระบบไว้แล้ว สามารถกรอก E-Mail และ                         |  |  |
|              | Password ที่ให้ไว้กับระบบ เพื่อทำการยืนยันการสั่งซื้อได้ทันที                           |  |  |
|              | <ul> <li>ส่วนลูกค้าที่ยังไม่เคยให้รายละเอียดข้อมูลไว้กับระบบ จะต้องทำการกรอก</li> </ul> |  |  |
|              | ข้อมูลส่วนตัวก่อน โคยระบบจะส่งต่อไปยังหน้าลงทะเบียนสมาชิก ก่อนทำ                        |  |  |
|              | การยืนยันการสั่งซื้อต่อไป                                                               |  |  |

คำอธิบายรูป 6.12 แสดงการออกแบบจอภาพเพื่อรับข้อมูลลูกค้าเพื่อยืนยันคำสั่งซื้อ

![](_page_12_Figure_0.jpeg)

# 6.3.5 การออกแบบจอภาพสำหรับการยืนยันการบันทึกข้อมูลการสั่งซื้อลงฐานข้อมูล

รูป 6.13 แสดงการออกแบบจอภาพเพื่อยืนยันการบันทึกข้อมูลการสั่งซื้อลงฐานข้อมูล คำอธิบายรูป 6.13 แสดงการออกแบบจอภาพเพื่อยืนยันการบันทึกข้อมูลการสั่งซื้อลงฐานข้อมูล

| ชื่อ         | final.asp – จอภาพยืนยันการบันทึกข้อมูลการสั่งซื้อลงฐานข้อมูล                                 |  |  |
|--------------|----------------------------------------------------------------------------------------------|--|--|
| วัตถุประสงค์ | เป็นหน้าสำหรับแสดงให้ลูกค้าเพื่อเป็นการยืนยันว่าระบบได้ทำการบันทึกรายการ                     |  |  |
|              | สั่งซื้อของลูกค้าลงฐานข้อมูลเป็นที่เรียบร้อยแล้ว พร้อมทั้งแสดงรายละเอียดการ                  |  |  |
|              | ชำระเงิน และรายละเอียดต่าง ๆ ที่ลูกค้างำเป็นต้องทราบในการสั่งซื้อ                            |  |  |
| ผู้ใช้       | ลูกค้า                                                                                       |  |  |
| หมายเหตุ     | - ระบบจะทำการส่ง E-Mail รายละเอียดการสั่งซื้อรายการนี้ไปให้กับผู้จัดการ                      |  |  |
|              | ระบบ และลูกค้าเองตาม E-Mail ของลูกค้าที่ระบุให้กับระบบ เพื่อเป็นการ                          |  |  |
|              | ยืนยันการสั่งซื้อ                                                                            |  |  |
|              | <ul> <li>จอภาพนี้ เป็นการสิ้นสุดกระบวนการสั่งซื้อ ลูกค้าสามารถเริ่มต้นการสั่งซื้อ</li> </ul> |  |  |
|              | กล้วยไม้ได้ใหม่ทันที โดยจะได้รับรหัสการสั่งซื้อใหม่                                          |  |  |

## 6.4 การออกแบบในส่วนของผู้ดูแลระบบ

![](_page_13_Figure_1.jpeg)

| Kultana Or                    | chid                               |
|-------------------------------|------------------------------------|
| MENU<br><br>Admin<br>Activity | Kultana Admin Only                 |
|                               | Kultana orchid Contact Information |

## รูป 6.14 แสดงการออกแบบจอภาพหลักในการบริหารระบบ

| ° 9 I       |                                       | ୰୕୕    | 9             |
|-------------|---------------------------------------|--------|---------------|
| ดาลหาเายราโ | ี 6 17 แสดงการออกแบบบออกาพ            | ເນລຄໄນ | การบรหารระบบบ |
|             | 0.14 SSELVINI 13 0 0 188 D 0 0 31 1 M | пыптын | папантааепп   |

| ชื่อ         | Admin_menu.asp – จอภาพหลักในการบริหารระบบ                                    |  |
|--------------|------------------------------------------------------------------------------|--|
| วัตถุประสงค์ | เป็นหน้าเฉพาะสำหรับผู้บริหารระบบ เข้ามาจัดการข้อมูลต่าง ๆ ในระบบ โดยจะ       |  |
|              | แสดงตัวเลือก ทางเมนูด้านซ้าย เช่น การเพิ่มรายชื่อกล้วยไม้ใหม่ การแก้ไขข้อมูล |  |
|              | กล้วยไม้ แสดงรายงานการสั่งซื้อต่าง ๆ ฯลฯ                                     |  |
| ผู้ใช้       | ผู้บริหารระบบ                                                                |  |
| หมายเหตุ     | - ผู้บริหารระบบจะทำการ Login ในหน้าหลัก ตำแหน่งเดียวกับลูกค้า                |  |

6.4.2 การออกแบบหน้าการบริหารข้อมูลกลุ่มกล้วยไม้

![](_page_14_Figure_1.jpeg)

รูป 6.15 แสดงการออกแบบจอภาพการบริหารข้อมูลกลุ่มกล้วยไม้

| รื่อ         | admin_new_category.asp – จอภาพหลักในการบริหารข้อมูลกลุ่มกล้วยไม้                       |  |
|--------------|----------------------------------------------------------------------------------------|--|
| วัตถุประสงค์ | เป็นหน้าเฉพาะสำหรับผู้บริหารระบบ เข้ามาจัดการข้อมูลกลุ่มของกล้วยไม้ เพื่อ              |  |
|              | บริการข้อมูลให้กับลูกค้าได้อย่างถูกต้อง                                                |  |
| ผู้ใช้       | ผู้บริหารระบบ                                                                          |  |
| หมายเหตุ     | <ul> <li>ไม่มีการแก้ไขข้อมูลกลุ่มของกล้วยไม้ หากกรอกข้อมูลผิดพลาดให้ทำการลบ</li> </ul> |  |
|              | ออก แล้วทำการกรอกใหม่                                                                  |  |

คำอธิบายรูป 6.15 แสดงการออกแบบจอภาพการบริหารข้อมูลกลุ่มกล้วยไม้

6.4.3 การออกแบบหน้าการเพิ่มข้อมูลกล้วยไม้

| Kultana Or                    | chid                               |
|-------------------------------|------------------------------------|
| MENU<br><br>Admin<br>Activity | Product ID :                       |
|                               | Kultana orchid Contact Information |

รูป 6.16 แสดงการออกแบบจอภาพการเพิ่มข้อมูลกล้วยไม้ของผู้บริหารระบบ

คำอธิบายรูป 6.16 แสดงการออกแบบจอภาพการเพิ่มข้อมูลกล้วยไม้ของผู้บริหารระบบ

| ชื่อ         | admin_new_product.asp – จอภาพการเพิ่มข้อมูลกล้วยไม้ของผู้บริหารระบบ     |
|--------------|-------------------------------------------------------------------------|
| วัตถุประสงค์ | เป็นหน้าเฉพาะสำหรับผู้บริหารระบบ เพื่อทำการเพิ่มข้อมูลกล้วยไม้ใหม่ ลงใน |
|              | ฐานข้อมูลของระบบ                                                        |
| ผู้ใช้       | ผู้บริหารระบบ                                                           |

| Kultana Orc | zhid               |                                         |             |          |
|-------------|--------------------|-----------------------------------------|-------------|----------|
| MENU        |                    |                                         |             | Search   |
| <br>Admin   | Product ID         | Product Name                            | Unit Price  | Weight   |
| Activity    | XXXXXXX            | XXXXXXXXXXXXXXXXXXXXXXXXXXXXXXXXXXXXXXX | xxx<br>xxx  | XX<br>XX |
|             | XXXXXXX<br>XXXXXXX | XXXXXXXXXXXXXXXXXXXXXXXXXXXXXXXXXXXXXX  | xxx<br>xxx  | XX<br>XX |
|             |                    | XXXXXXXXXXXXXXXXXXX                     | XXX         | XX       |
|             |                    | XXXXXXXXXXXXXXXXXXX                     | XXX         | XX       |
|             |                    |                                         |             |          |
| <u> </u> ]  |                    |                                         |             |          |
|             |                    | Kultana orchid Contact I                | Information |          |

## 6.4.4 การออกแบบหน้าการแสดงรายชื่อกล้วยไม้ในฐานข้อมูลทั้งหมด แยกตามประเภท

## รูป 6.17 แสดงการออกแบบจอภาพการแสดงรายชื่อกล้วยไม้ในระบบ

#### คำอธิบายรูป 6.17 แสดงการออกแบบจอภาพการแสดงรายชื่อกล้วยไม้ในระบบ

| ชื่อ         | admin_product_list.asp – จอภาพการแสดงรายชื่อกล้วยไม้ในระบบ              |
|--------------|-------------------------------------------------------------------------|
| วัตถุประสงค์ | เป็นหน้าที่ใช้แสดงรายชื่อกล้วยไม้ทั้งหมดที่มีอยู่ในระบบ แยกตามประเภทของ |
|              | กล้วยไม้ สำหรับเฉพาะผู้บริหารระบบ                                       |
| ผู้ใช้       | ผู้บริหารระบบ                                                           |
| หมายเหตุ     | จอภาพนี้จะเป็นตัวเลือกในการแก้ไข หรือลบข้อมูลของกล้วยไม้ที่มีอยู่ในระบบ |

| Kultana Or                    | chid                                                                                                    |
|-------------------------------|----------------------------------------------------------------------------------------------------|
| MENU<br><br>Admin<br>Activity | Product ID : XXXXXX   Product Name :   Product Type :   V   Unit Type :   V   Color :   Size :   Weight :   Unit Price :   Common Name :   Picture :   Submit |
|                               | Kultana orchid Contact Information                                                                                                    |

6.4.5 การออกแบบหน้าการแสดงและบริหารรายละเอียดข้อมูลของกล้วยไม้

รูป 6.18 แสดงการออกแบบจอภาพการบริหารรายละเอียดข้อมูลของกล้วยไม้

คำอธิบายรูป 6.18 แสดงการออกแบบจอภาพการบริหารรายละเอียดข้อมูลของกล้วยไม้

| รือ          | admin_product_detail.asp – จอภาพการแสดงและบริหารรายละเอียดข้อมูลของ            |
|--------------|--------------------------------------------------------------------------------|
|              | กล้วยไม้                                                                       |
| วัตถุประสงค์ | เป็นหน้าที่ให้ผู้บริหารระบบทำการตรวจสอบและแก้ไขข้อมูลรายละเอียดของ             |
|              | กล้วยไม้ ที่มีอยู่ในระบบ                                                       |
| ผู้ใช้       | ผู้บริหารระบบ                                                                  |
| หมายเหตุ     | <ul> <li>จอภาพนี้เป็นผลมาจากการเลือกชนิดของกล้วยไม้ จากจอภาพการแสดง</li> </ul> |
|              | รายชื่อกล้วยไม้ ในหัวข้อที่ 6.4.4                                              |
|              | - ผู้บริหารระบบสามารถทำการแก้ไขข้อมูลของสินค้าโคยการแก้ไขข้อมูลและ             |
|              | เลือก "Edit"                                                                   |
|              | - ผู้บริหารระบบสามารถทำการลบข้อมูลของสินค้าโดยการเลือก "Delete"                |

Kultana Orchid MENU Search \_\_\_\_\_ Order ID Customer Name Date Admin แสดงรายละเอียดของ XXXXXXXXX Х XXXXXX Edit Activity การสั่งซื้อของลูกค้า Edit XXXXXXXXX Х <u>XXXXXX</u> ทั้งหมด Edit XXXXXXXXX <u>XXXXXXX</u> Х XXXXXX XXXXXX XXXXXXXXX XX/X Edit XXXXXXXXX XXXXXX Edit <u>XXXXXX</u> XX/XX/XX XXXXXXXXX XX/XX/XX XXXXXX <u>XXXXXX</u> Edit Page No. XX From XXX Page(s) <Previous 1 2 3 Next> Kultana orchid Contact Information

#### 6.4.6 การออกแบบหน้ารายงานการสั่งซื้อของลูกค้าทั้งหมด

รูป 6.19 แสดงการออกแบบจอภาพรายงานการสั่งซื้อของลูกค้าทั้งหมด

| ชื่อ         | admin_order_list.asp – จอภาพรายงานการสั่งซื้อของลูกค้าทั้งหมด                              |  |
|--------------|--------------------------------------------------------------------------------------------|--|
| วัตถุประสงค์ | เป็นหน้าที่แสดงรายงานการสั่งซื้อทั้งหมดของลูกก้าให้ผู้บริหารระบบทราบ โดย                   |  |
|              | เรียงตามวันที่ล่าสุด                                                                       |  |
| ผู้ใช้       | ผู้บริหารระบบ                                                                              |  |
| หมายเหตุ     | <ul> <li>จากจอภาพนี้ เมื่อคลิกที่รหัสการสั่งซื้อจะเข้าสู่จอภาพการแสดงรายละเอียด</li> </ul> |  |
|              | การสั่งซื้อในแต่ละรายการ ตามรายละเอียดในหัวข้อที่ 6.4.7 ในลำคับต่อไป                       |  |
|              | - สามารถเลือกตัวเลือก "Edit" เพื่อแก้ไขข้อมูลสถานะของรายการสั่งซื้อได้                     |  |

## คำอธิบายรูป 6.19 แสดงการออกแบบจอภาพรายงานการสั่งซื้อของลูกค้าทั้งหมด

| Kultana Oro       | chid                                                                                                    |
|-------------------|----------------------------------------------------------------------------------------------------|
| MENU              | Customer Detail Order ID : XXX                                                                                                    |
| Admin<br>Activity | Product IDProduct NameQuatity Unit PriceTotalXXXXXXXXXXXXXXXXXXXX.XXXXX.XXXXXXXXXXXXXXXXXXXXXX.XXXXX.XXXXXXXXXXXXXXXXXXXXXX.XXXXX.XXXXXXXXXXXXXXXXXXXXXX.XXXXX.XXXXXXXXXXXXXXXXXXXXXX.XXXXX.XXXXXXXXXXXXXXXXXXXXXX.XXXXX.XXXXXXXXXXXXXXXXXXXXXX.XXXXXXXXXXXXXXXXXXXXXX.XX |
|                   | Transportation Cost       XXX.XX         Total       XXX.XX         Order Status · XXXXXXXXXXXXXXXXXXXXXXXXXXXXXXXXXXX                                                                                                    |

## 6.4.7 การออกแบบหน้ารายงานรายละเอียดการสั่งซื้อของลูกค้าเฉพาะรายการ

รูป 6.20 แสดงการออกแบบจอภาพรายงานรายละเอียดการสั่งซื้อของลูกค้าเฉพาะรายการ

## คำอธิบายรูป 6.20 แสดงการออกแบบจอภาพรายงานรายละเอียดการสั่งซื้อของลูกค้าเฉพาะรายการ

| รื่อ         | admin_order_detail.asp – จอภาพรายงานการสั่งซื้อของลูกค้าทั้งหมด        |
|--------------|------------------------------------------------------------------------|
| วัตถุประสงค์ | เป็นหน้าที่แสดงรายงานรายละเอียดการสั่งซื้อของลูกค้าตามรายการที่ระบุให้ |
|              | ผู้บริหารระบบทราบ                                                      |
| ผู้ใช้       | ผู้บริหารระบบ                                                          |

| Kultana Orc                        | chid                                             |  |  |  |
|------------------------------------|--------------------------------------------------|--|--|--|
| MENU                               | DESTINATION                                      |  |  |  |
|                                    | XXXXXXXX XXX XXX XXX <u>EDIT</u> / <u>DELETE</u> |  |  |  |
| Admin                              | XXXXXXXX XXX XXX XXX <u>EDIT</u> / <u>DELETE</u> |  |  |  |
| Activity                           | XXXXXXXX XXX XXX XXX <u>EDIT</u> / <u>DELETE</u> |  |  |  |
|                                    | XXXXXXXX XXX XXX XXX <u>EDIT</u> / <u>DELETE</u> |  |  |  |
|                                    | Add New Destination                              |  |  |  |
|                                    | Destination :                                    |  |  |  |
|                                    | 45kgs : 100 kgs :                                |  |  |  |
|                                    | 300 kgs : 500 kgs. :                             |  |  |  |
|                                    | Submit                                           |  |  |  |
| Kultana orchid Contact Information |                                                  |  |  |  |

## 6.4.8 การออกแบบหน้าการบริหารอัตราค่าใช้ง่ายในการขนส่งสินค้า

รูป 6.21 แสดงการออกแบบจอภาพการบริหารอัตราค่าใช้จ่ายในการขนส่งสินค้า

#### คำอธิบายรูป 6.21 แสดงการออกแบบจอภาพการบริหารอัตราค่าใช้จ่ายในการขนส่งสินค้า

| ชื่อ         | admin_air_freight.asp – จอภาพการบริหารอัตราค่าใช้จ่ายในการขนส่งสินค้า |
|--------------|-----------------------------------------------------------------------|
| วัตถุประสงค์ | เป็นหน้าที่ให้ผู้บริหารทำการบริหารอัตราก่าขนส่งสินก้า                 |
| ผู้ใช้       | ผู้บริหารระบบ                                                         |

6.4.9 การออกแบบรูปแบบการยืนยันการถงทะเบียนถูกค้ำสมาชิกผ่านระบบอีเมลล์ อัตโนมัติ

Dear XXXXXXXXXXXXX

Welcome to Kultan 's member. Please check your information below.

Customer Name : XXXXXXXXXXXXXXXXX

Company Name : XXXXXXXXXXXXXXXXXX

Tel NO. : XXXXXXXXXXXXX

Fax : XXXXXXXXXX

Web Site : XXXXXXXXXXXXXX

Import Permit NO : XXXXX

Agency NO : XXXXXX

Port of Entry : XXXXXXXX

Your Question is : XXXXXXXXXXXXXXX

Your Answer is : XXXXXXXXX

Your password is : XXXXXXXXX

Thank you for your business.

Kultana Orchids.

รูป 6.22 แสดงการออกแบบรูปแบบการยืนยันการลงทะเบียนลูกค้ำสมาชิกผ่าน ระบบอีเมลล์อัต โนมัติ

้คำอธิบายรูป 6.22 แสดงการออกแบบรูปแบบการยืนยันการลงทะเบียนลูกค้ำสมาชิกผ่าน

ระบบอีเมลล์อัตโนมัติ

| สื่อ         | การออกแบบรูปแบบการยืนยันการถงทะเบียนลูกค้าสมาชิกผ่านระบบอีเมลล์         |
|--------------|-------------------------------------------------------------------------|
|              | อัตโนมัติ                                                               |
| วัตถุประสงค์ | เพื่อทำการยืนยันการลงทะเบียนของลูกค้าสมาชิกใหม่ผ่านระบบอีเมลล์อัตโนมัติ |
| ผู้ใช้       | ้สูกก้ำ                                                                 |

6.4.10 การออกแบบรูปแบบการยืนยันการเปลี่ยนแปลงข้อมูลส่วนตัวของลูกค้าสมาชิกผ่าน ระบบอีเมลล์อัต โนมัติ

Dear XXXXXXXXXXXXX

Your 've already change your profile in Kultana's member. Please check your information below.

Customer Name : XXXXXXXXXXXXXXXXX

Company Name : XXXXXXXXXXXXXXXXXXX

Tel NO. : XXXXXXXXXXXXX

Fax : XXXXXXXXXX

Web Site : XXXXXXXXXXXXXX

Import Permit NO : XXXXX

Agency NO : XXXXXX

Port of Entry : XXXXXXXX

Your Question is : XXXXXXXXXXXXXX

Your Answer is : XXXXXXXXX

Your password is : XXXXXXXXX

Thank you for your business.

Kultana Orchids.

รูป 6.23 แสดงการออกแบบรูปแบบการยืนยันการเปลี่ยนแปลงข้อมูลส่วนตัวของลูกค้าสมาชิกผ่าน ระบบอีเมลล์อัต โนมัติ

้ คำอธิบายรูป 6.23 แสดงการออกแบบรูปแบบการยืนยันการเปลี่ยนแปลงข้อมูลส่วนตัวของลูกค้า สมาชิกผ่านระบบอีเมลล์อัตโนมัติ

| ي<br>19      | การออกแบบรูปแบบการยืนยันการเปลี่ยนแปลงข้อมูลส่วนตัวของลูกค้าสมาชิก     |
|--------------|------------------------------------------------------------------------|
|              | ผ่านระบบอึเมลล์อัต โนมัติ                                              |
| วัตถุประสงค์ | เพื่อทำการยืนยันการเปลี่ยนแปลงข้อมูลส่วนตัวของลูกค้าสมาชิกใหม่ผ่านระบบ |
|              | อีเมลล์อัตโนมัติ                                                       |
| ผู้ใช้       | ลูกค้า                                                                 |

6.4.11 การออกแบบรูปแบบการแจ้งรายละเอียครายการสั่งซื้อผ่านระบบอีเมลล์อัต โนมัติ ไปยังลูกก้าที่สั่งซื้อ

| Proforma Invoice KTXXXc           |                                                  |                 |               |         |
|-----------------------------------|--------------------------------------------------|-----------------|---------------|---------|
| Date : XXXXXXXXXX                 |                                                  |                 |               |         |
| Messrs : XXX                      | XXXXXXXXX ,X                                     | XXXXX (Compa    | ny Name, Perm | it NO.) |
| XXXX                              | XXXXXXXXXX                                       | XX (Customer Na | ame)          |         |
| XXXX                              | XXXXXXXXXX                                       | XXXX (Addrress  | ;)            |         |
| XXXX                              | XXXXX (Country                                   | 7)              |               |         |
| Tel. X                            | XXXXXX                                           |                 |               |         |
| Fax. X                            | XXXXXX                                           |                 |               |         |
| C/O : 2                           | xxxxxxxxxx                                       | XXXX            |               |         |
| Live Orchids P                    | lants                                            |                 |               |         |
| Quantity                          | ntity Product Code Product Name Unit Price Total |                 |               |         |
| XX                                | XXXXXX                                           | XXXXXXXX        | XXX.XX        | XXX.XX  |
| XX                                | XXXXXX                                           | XXXXXXXX        | XXX.XX        | XXX.XX  |
| Plants Total : X                  | Plants Total : XXX.XX                            |                 |               |         |
| Actual Weight                     | Actual Weight : XXXXX kgs.                       |                 |               |         |
| Destination : XXXXXXXXXXX         |                                                  |                 |               |         |
| Freight Charge : XXXXXXX : XXX.XX |                                                  |                 |               |         |
| Shipping Charge : XX.XX           |                                                  |                 |               |         |
| Total : XXXXXXX                   |                                                  |                 |               |         |
| Thank you for your business.      |                                                  |                 |               |         |
| Kultana Orchic                    | ls.                                              |                 |               |         |

## รูป 6.24 แสดงการออกแบบรูปแบบการแจ้งรายละเอียครายการสั่งซื้อผ่านระบบอีเมลล์ อัตโนมัติไปยังลูกค้าที่สั่งซื้อ

คำอธิบายรูป 6.24

| ชื่อ         | การออกแบบรูปแบบการแจ้งรายละเอียครายการสั่งซื้อผ่านระบบอีเมลล์อัต โนมัติ      |
|--------------|------------------------------------------------------------------------------|
|              | ไปยังลูกค้าที่สั่งซื้อ                                                       |
| วัตถุประสงค์ | เพื่อทำการยืนยันรายการสั่งซื้อที่ถูกค้าจัดทำไว้ในระบบ โดยจัดทำเป็น Text File |
|              | และส่งผ่านระบบอึเมลล์อัต โนมัติ                                              |
| ผู้ใช้       | ้ลูกค้า                                                                      |

6.4.12 การออกแบบรูปแบบการแจ้งรายละเอียครายการสั่งซื้อผ่านระบบอีเมลล์อัตโนมัติ ไปยังผู้บริหารระบบ

| Proforma Inve                          | oice KTXXX                      |                 |               |         |  |
|----------------------------------------|---------------------------------|-----------------|---------------|---------|--|
| Date : XXXXXXXXXX                      |                                 |                 |               |         |  |
| Messrs : XXX                           | XXXXXXXXX ,X                    | XXXXX (Compa    | ny Name, Perm | it NO.) |  |
| XXX                                    | XXXXXXXXXX                      | XX (Customer Na | ame)          |         |  |
| XXX                                    | XXXXXXXXXXX                     | XXXX (Addrress  | ;)            |         |  |
| XXX                                    | XXXXX (Country                  | ()              |               |         |  |
| Tel. 2                                 | XXXXXXX                         |                 |               |         |  |
| Fax.                                   | XXXXXXX                         |                 |               |         |  |
| C/O :                                  | : XXXXXXXXXX                    | XXXX            |               |         |  |
| Live Orchids Plants                    |                                 |                 |               |         |  |
| Quantity                               | Product Code                    | Product Name    | Unit Price    | Total   |  |
| XX                                     | XX XXXXXX XXXXXXX XXX.XX XXX.XX |                 |               |         |  |
| XXX                                    | XXXXXXXXXXX                     | XX (Common Na   | ame)          |         |  |
| XX XXXXXX XXXXXXX XXX.XX XXX.XX        |                                 |                 |               |         |  |
| XXXXXXXXXXXXXXXXXXXXXXXXXXXXXXXXXXXXXX |                                 |                 |               |         |  |
| Plants Total : XXX.XX                  |                                 |                 |               |         |  |
| Actual Weight : XXXXX kgs.             |                                 |                 |               |         |  |
| Destination : XXXXXXXXXXX              |                                 |                 |               |         |  |
| Freight Charge : XXXXXXX : XXX.XX      |                                 |                 |               |         |  |
| Shipping Charge : XX.XX                |                                 |                 |               |         |  |
| Total : XXXXXXX                        |                                 |                 |               |         |  |

รูป 6.25 แสดงการออกแบบรูปแบบการแจ้งรายละเอียดรายการสั่งซื้อผ่านระบบอีเมลล์ อัตโนมัติไปยังผู้บริหารระบบ

คำอธิบายรูป 6.25

| รื่อ         | การออกแบบรูปแบบการแจ้งรายละเอียครายการสั่งซื้อผ่านระบบอีเมลล์อัต โนมัติ     |
|--------------|-----------------------------------------------------------------------------|
|              | ไปยังผู้บริหารระบบ                                                          |
| วัตถุประสงค์ | เพื่อทำการแจ้งรายการสั่งซื้อใหม่ที่ลูกค้าจัดทำในระบบ โดยจัดทำเป็น Text File |
|              | และส่งผ่านระบบอึเมลล์อัต โนมัติไปยังผู้บริหารระบบ                           |
| ผู้ใช้       | ผู้บริหารระบบ                                                               |

6.4.13 การออกแบบรูปแบบการแจ้งการเปลี่ยนสถานะของรายการสั่งซื้อผ่านระบบอีเมลล์ อัคโนมัติไปยังลูกค้า

#### Dear Customer

Your proforma invoice NO: XXX has already changed status to XXXXXXXXXX . Please go to Kultana member page to check it again.

Thank you for your business.

Kultana Orchids.

## รูป 6.26 แสดงการออกแบบรูปแบบการแจ้งการเปลี่ยนสถานะของรายการสั่งซื้อผ่านระบบ อีเมลล์อัต โนมัติไปยังลูกค้า

#### ้ คำอธิบายรูป 6.26 แสดงการออกแบบรูปแบบการแจ้งการเปลี่ยนสถานะของรายการสั่งซื้อผ่าน ระบบอีเมลล์อัตโนมัติไปยังลูกค้า

| รื่อ         | การออกแบบรูปแบบการแจ้งการเปลี่ยนสถานะของรายการสั่งซื้อผ่านระบบ         |
|--------------|------------------------------------------------------------------------|
|              | อีเมลล์อัตโนมัติไปยังลูกค้า                                            |
| วัตถุประสงค์ | เพื่อทำการแจ้งการเปลี่ยนแปลงสถานะของรายการสั่งซื้อไปยังลูกค้าสมาชิกโดย |
|              | ผ่านระบบอึเมลล์อัต โนมัติ                                              |
| ผู้ใช้       | ลูกค้ำ                                                                 |

| Kultana Orc | hid        |            |                            |  |
|-------------|------------|------------|----------------------------|--|
| MENU        |            | ADMIN PAGE |                            |  |
| Admin       | Admin Name | Log Date   | Log Description            |  |
| Activity    | XXXXXX     | XXXXXXXX   | *****                      |  |
|             | xxxxxx     | XXXXXXXX   | *****                      |  |
|             | XXXXXX     | XXXXXXXX   | *****                      |  |
|             | XXXXXX     | XXXXXXXX   | xxxxxxxxxxxxxxxxxxxxx      |  |
|             | L          |            |                            |  |
|             |            | Kultana    | orchid Contact Information |  |

#### 6.4.14 การออกแบบหน้าแสดงรายละเอียดการบันทึกการทำกิจกรรมของผู้ดูแลระบบ

รูป 6.27 แสดงการออกแบบจอภาพแสดงรายละเอียดการบันทึกการทำกิจกรรมของผู้ดูแลระบบ

คำอธิบายรูป 6.27 แสดงการออกแบบจอภาพแสดงรายละเอียดการบันทึกการทำกิจกรรมของผู้ดูแล

ระบบ

| รื่อ         | admin_view_log.asp – จอภาพแสดงรายละเอียดการบันทึกการทำกิจกรรมของ     |
|--------------|----------------------------------------------------------------------|
|              | ผู้ดูแลระบบ                                                          |
| วัตถุประสงค์ | เป็นหน้าที่แสดงรายละเอียดการทำงานของผู้ดูแลระบบ เช่น การเปลี่ยนแปลง  |
|              | ราคาสินค้ำ การเปลี่ยนแปลงน้ำหนักของสินค้า การเปลี่ยนแปลงราคาค่าขนส่ง |
|              | สินค้ำ การเปลี่ยนแปลงสถานะของรายการสั่งซื้อ                          |
| ผู้ใช้       | ผู้บริหารระบบ                                                        |